# Le signalement FCTU (Fin de Contrat de Travail Unique) ISAPAYE 2021 V7

| S        | ٥M                                            | 1MAIRE                                                                                                    |                                                      |
|----------|-----------------------------------------------|----------------------------------------------------------------------------------------------------|------------------------------------------------------|
| 1.       | E                                             | EN QUOI CONSISTE LE SIGNALEMENT FCTU (FIN DE CONTRAT DE TRAVAIL UNIQUE) ?                                                                                    | . 3                                                  |
| 2.       | . (                                           | QUELS ELEMENTS CONTIENT LE SIGNALEMENT FCTU ?                                                                                                    | . 3                                                  |
|          | 2.1                                           | Quels sont les éléments contenus dans le FCTU ?                                                                                                    | . 3                                                  |
|          | 2.2                                           | Comment sont déterminés le mois "M" et le mois "M-1" ?                                                                                                    | . 3                                                  |
| 3.       | . (                                           | COMMENT METTRE EN PLACE LE SIGNALEMENT FCTU ?                                                                                                    | . 4                                                  |
| 4.       | . (                                           | COMMENT REALISER UN SIGNALEMENT FCTU ?                                                                                                    | . 4                                                  |
|          | 4.1                                           | Comment calculer et envoyer un signalement FCTU ?                                                                                                    | . 4                                                  |
|          | 4.2                                           | Comment modifier le mois "M" et dans quel cas ?                                                                                                    | . 5                                                  |
|          | 43                                            | Comment récupérer l'AER (Attestation Employeur Rematérialisée) ?                                                                                             | . 6                                                  |
|          |                                               |                                                                                                    |                                                      |
| 5.       |                                               | COMMENT REALISER UN SIGNALEMENT FCTU ANNULE/REMPLACE OU ANNULE ?                                                                                             | . 6                                                  |
| 5.       | 5.1                                           | COMMENT REALISER UN SIGNALEMENT FCTU ANNULE/REMPLACE OU ANNULE ?                                                                                             | <b>. 6</b><br>. 6                                    |
| 5.       | 5.1<br>5.2                                    | COMMENT REALISER UN SIGNALEMENT FCTU ANNULE/REMPLACE OU ANNULE ?<br>Comment annuler/remplacer un signalement FCTU ?<br>Comment annuler un signalement FCTU ? | <b>. 6</b><br>. 6<br>. 7                             |
| 5.<br>6. | 5.1<br>5.2                                    | COMMENT REALISER UN SIGNALEMENT FCTU ANNULE/REMPLACE OU ANNULE ?<br>Comment annuler/remplacer un signalement FCTU ?<br>Comment annuler un signalement FCTU ? | . 6<br>. 6<br>. 7<br>. 7                             |
| 5.<br>6. | 5.1<br>5.2<br>6.1                             | COMMENT REALISER UN SIGNALEMENT FCTU ANNULE/REMPLACE OU ANNULE ?                                                                                             | . 6<br>. 7<br>. 7<br>. 7                             |
| 5.<br>6. | 5.1<br>5.2<br>6.1<br>6.2                      | COMMENT REALISER UN SIGNALEMENT FCTU ANNULE/REMPLACE OU ANNULE ?                                                                                             | 6<br>7<br>.7<br>.7                                   |
| 5.       | 5.1<br>5.2<br>6.1<br>6.2<br>6.3               | COMMENT REALISER UN SIGNALEMENT FCTU ANNULE/REMPLACE OU ANNULE ?                                                                                             | 6<br>7<br>.7<br>.8<br>.8                             |
| 5.       | 5.1<br>5.2<br>6.1<br>6.2<br>6.3<br>6.4        | COMMENT REALISER UN SIGNALEMENT FCTU ANNULE/REMPLACE OU ANNULE ?                                                                                             | . 6<br>. 7<br>. 7<br>. 7<br>. 8<br>. 8<br>. 9        |
| 5.<br>6. | 5.1<br>5.2<br>6.1<br>6.2<br>6.3<br>6.4<br>6.5 | COMMENT REALISER UN SIGNALEMENT FCTU ANNULE/REMPLACE OU ANNULE ?                                                                                             | . 6<br>. 7<br>. 7<br>. 7<br>. 8<br>. 8<br>. 9<br>. 9 |

1. EN QUOI CONSISTE LE SIGNALEMENT FCTU (FIN DE CONTRAT DE TRAVAIL UNIQUE)

Le signalement FCTU (Fin de Contrat de Travail Unique) a pour but de remplacer le signalement FCT (Fin de Contrat de Travail) et l'AED à partir de janvier 2022.

Une phase pilote est proposée pour l'année 2021 pendant laquelle il sera possible d'utiliser le FCT ou le FCTU.

Dès 2022, le signalement FCTU sera, en principe, la seule déclaration possible pour la fin de contrat.

Il va permettre de gérer l'ensemble des sorties des salariés, et notamment le cas des salariés qui entrent et sortent sur le même mois ou qui sortent avant que la DSN mensuelle du mois précédent ait pu être déposée.

Le signalement **FCTU** reprend les mêmes informations que le signalement **FCT** mais avec des éléments complémentaires tels que l'ensemble des rémunérations et des cotisations individuelles, pour le mois de sortie <u>et</u> pour le mois précédent la sortie.

Fiche DSN : http://net-

?

entreprises.custhelp.com/app/answers/detail/a id/2130/kw/fin%20de%20contrat%20unique

### 2. QUELS ELEMENTS CONTIENT LE SIGNALEMENT FCTU ?

### 2.1 Quels sont les éléments contenus dans le FCTU ?

Le signalement FCTU comprend les informations de fin de contrat du salarié (S21.G00.62).

Les éléments suivants sont aussi déclarés dans ce signalement :

| Code       | Libellé                                      |
|------------|----------------------------------------------|
| S21.G00.50 | Versement individu                           |
| S21.G00.51 | Rémunération                                 |
| S21.G00.52 | Prime, gratification, et indemnité           |
| S21.G00.53 | Activité                                     |
| S21.G00.54 | Autre élément de revenu brut                 |
| S21.G00.60 | Arrêt de travail                             |
| S21.G00.65 | Autre suspension de l'exécution du contrat   |
| S21.G00.70 | Affiliation Prévoyance                       |
| S21.G00.78 | Base assujettie                              |
| S21.G00.81 | Cotisation individuelle                      |
| S21.G00.85 | Lieu de travail ou établissement utilisateur |
| S21.G00.86 | Ancienneté                                   |

Ces éléments doivent être déclarés pour le mois "M" et le mois "M-1".

Il s'agit donc des informations contenues dans la DSN mensuelle du mois portant la déclaration de cette fin de contrat (mois "M") et de celles contenues dans la DSN mensuelle précédente (mois "M-1").

### 2.2 Comment sont déterminés le mois "M" et le mois "M-1" ?

Le mois "M" est le mois principal de la DSN mensuelle portant les dernières informations relatives au contrat dont la fin est déclarée dans le signalement **FCTU**.

Dans la majorité des cas, ce mois correspondra au mois de sortie réelle du salarié. Il peut cependant être différent, par exemple en cas de rappel salarié sorti ou de réintégration tardive du bulletin de salaire de sortie.

Le mois "M" est déclaré dans la rubrique "S21.G00.62.020 - Mois de la DSN mensuelle portant les derniers éléments déclarés dans le FCTU" du signalement **FCTU**.

Le mois "M-1" correspond au mois précédent le mois "M" et sera automatiquement déterminé selon le mois "M". Si le contrat n'existait pas sur le mois "M-1", seul le mois "M" sera déclaré dans le signalement FCTU.

<u>Exemple 1</u>: Salarié avec une fin de contrat de travail se terminant le 18 août et dont les éléments de rémunérations relatifs à son solde de tout compte apparaissent dans la paie du mois d'août. Le mois "M" défini sera le mois d'août. Le mois "M-1" sera le mois de juillet.

<u>Exemple 2</u>: Salarié avec une fin de contrat de travail se terminant le 29 août mais dont les éléments de rémunérations relatifs à son solde de tout compte apparaissent dans la paie du mois de septembre. Le mois "M" défini sera le mois de septembre. Le mois "M-1" sera le mois d'août.

UII est possible de modifier le mois "M" envoyé dans le signalement **FCTU** en **Déclarations/DSN/Signalements/Signalements**. (Se reporter au <u>point 4.2</u>).

### 3. COMMENT METTRE EN PLACE LE SIGNALEMENT FCTU ?

Lors du passage en version 12.90, le **FCTU** a été automatiquement activé dans tous les établissements dans **Déclarations/Options nécessaires/Informations dossier**, onglet **Commun**.

|        | MSA             | DPAE URSSAF                                                                                                    |          |
|--------|-----------------|----------------------------------------------------------------------------------------------------|----------|
| Commun | Règles fiscales | DADS/DADS-U DADS-U CI-BTP DUCS URSSAF D                                                                                                    | UCS POLE |
|        |                 | Décalage de paie         Décalage de paie social         Décalage de paie fiscal         Décalage de paie fiscal         Décalage de paie fiscal         Déclaration Sociale Nominative         Image: C e dossier réalise la DSN         Régime Général / CCVRP       Fraction d'établissement         Régime Agricole       Fraction d'établissement         Entreprise étrangère         Entreprise étrangère avec établissement en France         Entreprise étrangère sans établissement en France         Dens un pays n'appartenant pas à l'UE |          |
|        |                 | - Signalement Fin de Contrat                                                                                                    |          |
|        |                 | C Fin de Contrat de Travail 🕥 Fin de Contrat de Travail Unique                                                                                                    | 9        |

### 4. COMMENT REALISER UN SIGNALEMENT FCTU ?

### 4.1 Comment calculer et envoyer un signalement **FCTU** ?

Comme pour le signalement FCT, le signalement **FCTU** se génère automatiquement suite à la validation du bulletin de sortie du salarié.

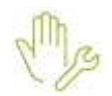

ÉTAPE 1 : réaliser le bulletin de sortie du salarié concerné

ÉTAPE 2 : aller dans Déclarations/DSN/Signalements/Signalements

ÉTAPE 3 : vérifier la période

ÉTAPE 4 : cliquer sur "Accéder aux déclarations"

Le signalement **FCTU** pour le salarié est créé par le programme.

| D   | SN Signalen    | nents ×        |                     |                       |                        |           |                    |        |                  |   |          |          |              |               | 16 |
|-----|----------------|----------------|---------------------|-----------------------|------------------------|-----------|--------------------|--------|------------------|---|----------|----------|--------------|---------------|----|
|     | Période du 01/ | /05/2021 au 31 | 1/07/2021           |                       |                        |           |                    |        |                  |   |          |          |              | 🐳 En savoir + |    |
| Lis | te des signa   | lements        | Ajout d'un arrêt de | e travail             |                        |           |                    |        |                  |   |          |          |              |               |    |
|     |                |                |                     |                       | \land Vous avez choisi | de ne pas | s rafraîchir vos C | ompte  | s Rendus Métier  |   |          | Con      | nptes rendus |               |    |
|     | Matricule      | Nom, prénom    | Date                | Signalement           | Dernier jour travaillé | Compléter | Date de calcul     | Vérif. | Date du fichier  | - | Dépôt    | Etat     | Détail       | Fichier DSN   | ^  |
|     | MARTINIERE     | MARRTIENIE     | 11/06/2021          | Maladie               | 10/06/2021             | ţ         | 08/07/2021 16:42   | 1      | 08/07/2021 16:43 | 6 | <b>Ø</b> | <b>6</b> | +            |               |    |
| V   | OCCAS          | TEMPS ALAI     | 31/07/2021          | Fin de contrat unique |                        |           |                    |        |                  | 6 |          |          | +            |               |    |

ÉTAPE 5 : sélectionner le salarié concerné

ÉTAPE 6 : cliquer sur "Calculer/Recalculer"

ÉTAPE 7 : une fenêtre d'information d'affiche pour indiquer si la vérification est correcte ou non

 ${f y}_{
m Pour}$  que le signalement **FCTU** soit valide, il est nécessaire que la colonne "Vérif" soit renseignée avec

le symbole ou . Si elle est renseignée avec le symbole . Il fichier du signalement **FCTU** ne pourra pas être envoyé et les anomalies bloquantes devront être corrigées avant l'envoi.

ÉTAPE 8 : cliquer sur "Envoyer/Editer"

ÉTAPE 9 : cliquer sur "Dépôt sur le portail" pour réaliser l'envoi du fichier

### 4.2 Comment modifier le mois "M" et dans quel cas ?

Le mois "M" correspond au mois de la DSN mensuelle portant les derniers éléments déclarés dans le **FCTU**. Ce mois ne correspond pas nécessairement au mois de sortie du salarié.

<u>Exemple</u> : En cas de rappel sur salarié sorti, le mois "M" correspond au mois sur lequel le rappel sur salarié sorti a été effectué et non au mois de la sortie réelle du salarié.

Le mois "M" doit donc être modifié dans les cas suivants :

| Cas                                                   | Exemple                                                                               | Mois "M" à indiquer<br>dans le FCTU |
|-------------------------------------------------------|---------------------------------------------------------------------------------------|-------------------------------------|
| Le signalement <b>FCTU</b> a été réalisé tardivement. | Salarié sorti le 31/05/2021<br>Le signalement <b>FCTU</b> a été généré le 20/07/2021. | Juillet 2021                        |

#### Pour modifier le "mois M" :

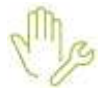

ÉTAPE 1 : aller dans Déclarations/DSN/Signalements/Signalements

ÉTAPE 2 : vérifier la période

ÉTAPE 3 : cliquer sur "Accéder aux déclarations"

ÉTAPE 4 : sélectionner le salarié concerné

ÉTAPE 5 : cliquer sur "Calculer/Recalculer"

ÉTAPE 6 : cliquer sur dans la colonne "Compléter"

ÉTAPE 7 : modifier le mois dans la zone "Période DSN modifiée par l'utilisateur"

Cette période correspond à celle portant les dernières informations relatives au contrat dont la fin est déclarée dans le signalement fin de contrat unique. Par défaut elle correspond à la période d'emploi couvrant la date de fin du dernier bulletin de salaire calculé pour le contrat de travail courant, elle ne correspond donc pas forcément au mois de sortie du salarié (ex : rappel salarié sorti). La modification est nécessaire notamment dans le cas où la sortie du salarié est déclarée en retard, sur une période postérieure à celle déterminée automatiquement. Période DSN déterminée automatiquement Période DSN modifiée par l'utilisateur

ÉTAPE 8 : cliquer sur "Enregistrer"

Le signalement FCTU sera alors recalculé en tenant compte du nouveau mois "M" déterminé par l'utilisateur.

Le mois "M-1" sera déterminé selon le mois "M" modifié par l'utilisateur.

In cas de recalcul du signalement **FCTU**, le mois "M" devra être modifié de nouveau.

### 4.3 Comment récupérer l'AER (Attestation Employeur Rematérialisée) ?

Une fois le signalement FCTU déposé et accepté, l'**AER** (**A**ttestation **E**mployeur **R**ematérialisé) à destination du salarié peut être éditée directement depuis le logiciel si le signalement **FCTU** a été déposé via le dépôt automatique.

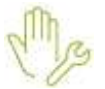

ÉTAPE 1 : aller dans Déclarations/DSN/Signalements/Signalements

ÉTAPE 2 : vérifier la période

ÉTAPE 3 : cliquer sur "Accéder aux déclarations"

ÉTAPE 4 : sur le salarié concerné cliquer sur

dans la colonne "Détail" des comptes-rendus

ÉTAPE 5 : la fenêtre des comptes rendus s'ouvre : cliquer sur la loupe pour ouvrir l'AER

### 5. COMMENT REALISER UN SIGNALEMENT **FCTU** ANNULE/REMPLACE OU ANNULE ?

Il est possible d'annuler ou d'annuler/remplacer un signalement Fin de Contrat de Travail (FCT) par un signalement FCTU.

Un signalement **FCTU** ne peut pas être annulé ou annulé/remplacé par un signalement **F**in de **C**ontrat de **T**ravail (**FCT**).

### 5.1 Comment annuler/remplacer un signalement FCTU ?

### Un signalement FCTU annule/remplace ne peut être réalisé que si un signalement FCT ou FTCU initial a été accepté.

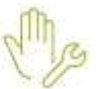

ÉTAPE 1 : aller dans Déclarations/DSN/Signalements/Signalements

ÉTAPE 2 : vérifier la période

ÉTAPE 3 : cliquer sur "Accéder aux déclarations"

ÉTAPE 4 : faire un clic droit/Annuler-Remplacer le signalement sur le salarié concerné

ÉTAPE 5 : cliquer sur "Oui" pour confirmer

Le signalement apparait alors en violet pour indiquer qu'il s'agit d'un signalement Annule/Remplace.

|           | 1              |            |                       | 🔬 Vous avez choisi     | i de ne pas | rafraichir vos C | ompte  | s Rendus Métier. |       | Com  | ptes rendus |             |
|-----------|----------------|------------|-----------------------|------------------------|-------------|------------------|--------|------------------|-------|------|-------------|-------------|
| Matricule | Nom, prénom    | Date       | Signalement           | Dernier jour travaillé | Completer   | Date de calcul   | Vérif. | Owte du fichier  | - Dép | Etat | Détail      | Fichier DSN |
| HORARE    | RANEEAU JEANNE | 30/54/2021 | Fin de contrat unique | 30/94/2021             | (           | 23/07/2021 11:18 |        | _                | . 65. |      | *           |             |
| OCCAS     | TEMPS ALAN     | 21/07/2021 | Fin de contral unique | 31/07/2021             | 0           | 23/07/2021 13:35 |        | 5 I              | 8     |      | -           |             |

ÉTAPE 6 : modifier le mois "M" si besoin

ÉTAPE 7 : cliquer sur "Envoyer/Editer"

ÉTAPE 8 : cliquer sur "Aperçu" pour visualiser les éditions

ÉTAPE 9 : cliquer sur "Dépôt sur le portail" pour réaliser l'envoi du fichier

### 5.2 Comment annuler un signalement FCTU ?

Le signalement FCTU annule permet d'annuler une sortie déclarée à tort pour un salarié.

### Il ne peut être réalisé que si un signalement FCT ou FCTU initial a été accepté.

ÉTAPE 1 : aller dans **Déclarations/DSN/Signalements/Signalements** 

ÉTAPE 2 : vérifier la période

ÉTAPE 3 : cliquer sur "Accéder aux déclarations"

ÉTAPE 4 : faire un clic droit/Annuler le signalement sur le salarié concerné

ÉTAPE 5 : cliquer sur "Oui" pour confirmer

Le signalement apparait alors en bleu pour indiquer qu'il s'agit d'un signalement Annule.

| r         | 1              |            |                       | A Vous avez choisi de ne pas rafraîchir vos Comptes Rendus Métier. |           |                  |        |                 |   |       | Carro | tes rendus | (          |
|-----------|----------------|------------|-----------------------|--------------------------------------------------------------------|-----------|------------------|--------|-----------------|---|-------|-------|------------|------------|
| Matricule | Nom, prénom    | Date       | Signalement           | Dernier jour travailé                                              | Compléter | Date de calcul   | Vérit. | Date du fichier | 1 | Dēpôt | Etat  | Détai      | Fichier DS |
| HORARE    | RANDEAU JEANNE | 30/04/2021 | Fin de contrat unique | 30/04/2021                                                         | 4         | 23/07/2021 11:18 |        |                 |   |       |       | -5         |            |
| OCCAS     | TEMPS ALAIN    | 31/07/2021 | Fin de contrat unique | 31/07/2021                                                         | 1         | 23/07/2021 13:44 |        |                 | 8 |       |       | +          |            |

ÉTAPE 6 : cliquer sur "Envoyer/Editer"

ÉTAPE 7 : cliquer sur "Aperçu" pour visualiser les éditions

ÉTAPE 8 : cliquer sur "Dépôt sur le portail" pour réaliser l'envoi du fichier

Une fois le signalement **FCTU** de type Annule accepté, il sera nécessaire de revalider le bulletin de salaire du salarié sans la date de sortie.

### 6. QUESTIONS/REPONSES

# 6.1 Lors de la vérification du signalement **FCTU**, un message d'avertissement apparait. Comment le corriger ?

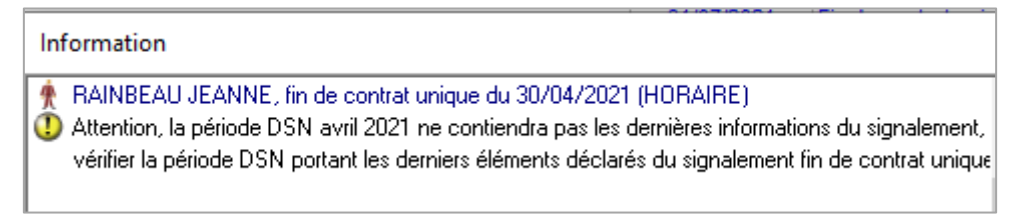

Le mois "M" déclaré ne correspond au mois de la DSN mensuelle qui contient les informations de départ du salarié.

Le mois "M" doit donc être modifié pour correspondre au mois de la DSN mensuelle qui porte les derniers éléments déclarés dans le **FCTU**. <u>Se reporter au point 4.2 : Modifier le mois M</u>.

🗥 Le mois "M" doit correspondre à un mois sur lequel un bulletin a été calculé.

### 6.2 Est-il possible d'annuler ou annuler/remplacer un signalement **FCTU** par un signalement **FCTU**

?

Un signalement **FCTU** ne peut pas être annulé ou annulé/remplacé par un signalement **F**in de **C**ontrat de **T**ravail (**FCT**).

Le signalement **FCT** peut être annulé ou annulé/remplacé par le signalement **FCTU**.

### 6.3 Comment visualiser le contenu du signalement **FCTU** avant l'envoi ?

Avant l'envoi du signalement **FCTU**, il est possible de consulter le résumé des informations contenues dans le fichier.

ÉTAPE 1 : aller dans Déclarations/DSN/Signalements/Signalements

ÉTAPE 2 : vérifier la période

ÉTAPE 3 : cliquer sur "Accéder aux déclarations"

ÉTAPE 4 : sélectionner le salarié concerné

ÉTAPE 5 : cliquer sur "Envoyer/Editer"

ÉTAPE 6 : cliquer sur "Apercu"

|                                                                                                    |                                    | Résumé                                   | du signalizment<br>Salarië : DIM | Fin de contrat<br>E JEANNE | milda      | •             |                       |              |
|----------------------------------------------------------------------------------------------------|------------------------------------|------------------------------------------|----------------------------------|----------------------------|------------|---------------|-----------------------|--------------|
| Feelo                                                                                                    | -                                  |                                          |                                  |                            |            |               |                       |              |
| AGRECULT<br>20 RUE DI<br>10000 BE<br>PRANCE                                                                                                    | URE<br>ES PTVODRES<br>ER/VAEI      |                                          |                                  |                            |            |               |                       |              |
| Shet: 1                                                                                                    | 1277334129985                      | 4                                        |                                  |                            |            |               |                       |              |
| Le Salar                                                                                                    | 16                                 |                                          |                                  |                            |            |               |                       |              |
| Nachtale.                                                                                                    | HORADRE                            |                                          | 8* INSEE : 26                    | 10060057512                |            | AM(H)         | le : 01/08/           | 1967         |
| North (Facilie                                                                                                    | ALM RAINDEA                        | u l                                      |                                  |                            |            |               |                       |              |
| Lieu de re                                                                                                    | FRIDAL BEA                         | UVATS                                    |                                  | 1000                       | et : 1     | No. 1 MA      | OACE :                |              |
| dresse )<br>Indificatio                                                                                                    | n LE: The                          | ANNUE LISCLERC - KOLIZZ<br>Ka            | MILLY-SUR-THERAIN                |                            |            |               |                       |              |
| Contract                                                                                                    | du 01/04/25                        | 21 ## 30/04/2025                         |                                  |                            |            |               |                       |              |
| Solde de                                                                                                    | e tout comptr                      |                                          |                                  |                            |            |               |                       |              |
| Higheture<br>Notificatio                                                                                                    | de la conventio<br>« de la rupture | n de rupture conventions<br>du contrat : | ette :                           | Denner jour tre            | with :     | 30/04/20      | ldra.                 |              |
| Engagerie                                                                                                    | ant de la proces                   | une die Robociement (                    |                                  |                            |            |               |                       |              |
| National data in the second second se | e regitare da cov                  | rational automatical collect             | of the control is that we        | Delementes pu fill a       | CHICLINE . | SUCREMPT-     |                       |              |
| Contrast its                                                                                                    | e Securitation P                   | rofectationmethe -                       | an an 1                          | teri d'Accompigner         | writ Per   | tornetae :    |                       |              |
| Norder                                                                                                    | de mois de pré-                    | evis utilieës :                          |                                  | Mornere de mais d          | e présvi   | s utdués :    | 200                   |              |
| anderson<br>Refut star                                                                                                    | the generative sparts              | urait ete versee :                       |                                  | Topecade Treeva            | CVC BUTS   | UT. BIA VATI  |                       |              |
| ade caio                                                                                                    | se professioner                    | te Caragés Payés 1                       |                                  | Transaction with           | (i Part    | NON           |                       |              |
| lude sein                                                                                                    | ate ARACO :                        | RUAA                                     | Code retraite AGERC :            |                            |            | Code rel      | raite Autre :         |              |
| Shebat con                                                                                                    | wentionnel ;                       | opychers qualifies et non                | qualifies y compris is           | ryners agricoles           |            |               |                       |              |
| Cashe 1000                                                                                                    | egoriel (                          | PCS-SNL 1004                             | Constituent PC                   | S-REF ADMIN                |            | Trainer,      | als mailed            | thinks.      |
| Emploi I                                                                                                    | 360                                | RETAIRE                                  |                                  |                            |            |               |                       |              |
| Nature du                                                                                                    | content: 02-f                      | Control de travail à dunie               | déterminée de 0/011              | perivé .                   |            |               |                       |              |
| Capitalit                                                                                                    | -99-8                              | And concerned.                           |                                  |                            | -          | Antonia land  | And Address           |              |
| havina re                                                                                                    | energiest 151                      | 62                                       | United the lat                   | mustifie the contrast      | 10.44      |               | CORP. Calment         |              |
| Nodalite +                                                                                                    | spendice : 10-7                    | lerren pielo.                            |                                  |                            |            |               | Quality the           | 1111,67      |
| Delte de 19                                                                                                    | a preisioistanelle                 | 1 30/04/2023 Lies                        | s de trocal i BERIN              | 815                        |            |               | AN                    | ace-Houste 1 |
| NUMP COD                                                                                                    | 034                                | Dripfolb & cenectiine select             | noief                            |                            |            |               |                       |              |
| (reveloped                                                                                                    | A TATIANDER BU                     | seas social . Salarié                    | NON DESCRIPTION                  |                            |            |               | S Frais perf.         |              |
| lociennet                                                                                                    | é dans l'entrepr                   | nee : 4200 jours                         |                                  |                            |            |               | 0.000000              |              |
| tors peria                                                                                                    | DSN vieniusle                      | portant les derivers élér                | nents de la fai de cont          | Mat Juke 20                | 21         |               |                       |              |
| Authentin                                                                                                    | de salaire di                      | 01/04/2021 mu 30                         | /04/2021 - De                    | te de versemen             | t in 31    | /07/202       | ik:                   |              |
| enue                                                                                                    | dus sette flucal                   | e( 110                                   | 1,58                             | Réchatiération b           | INTE TOT   | atations      | 16                    | 3 295.0      |
| formant in                                                                                                    | et versé :                         | 3 10                                     | .08                              | Salstre marret 1           | un pro     | res/inderiv   | n -                   | 3 450,0      |
| Activités                                                                                                    |                                    |                                          |                                  |                            |            |               |                       |              |
| (Linda)                                                                                                    | 1                                  | Literal                                  |                                  |                            | etters .   | 1             | in me                 | 10           |
|                                                                                                    | Travail observable                 |                                          |                                  |                            | 191.04     | internal line |                       |              |
|                                                                                                    | Yestal devesto                     | 1                                        |                                  |                            | 110.00     | Iners Chief   | 1112                  |              |
|                                                                                                    | Transfer of                        |                                          |                                  |                            | 1.00       | 1             | of all states in such |              |
|                                                                                                    | tionets de l                       | incomes best                             |                                  |                            | 1/4        | 1.000         | Contract Provide      |              |
| BL.                                                                                                    | I III IIIIIII                      | erson mut                                |                                  |                            |            |               | Party failure         | - Order Ba   |
| autres é                                                                                                    |                                    | Lingto                                   |                                  |                            | 1010       |               | 194 1499              | 1000100      |
| autres é                                                                                                    |                                    |                                          |                                  |                            |            | 8.11          |                       | 1.0          |
| at<br>autres é<br>suites                                                                                                    | Constant or two                    | varus et etrarte suppliment              | 171                              |                            |            |               |                       |              |
| autres é<br>coix<br>33                                                                                                    | Constant prove                     | riode de rappel                          |                                  |                            |            | - 020         |                       | 0.000        |
| Autres é<br>Gain<br>Hi<br>Reses ar<br>Code                                                                                                    | Constan provo<br>Polajettica pé    | riode de rappel                          | 1                                |                            | Rotan      |               | Dates Deltoyr         | Data Pr-     |

U Le résumé du signalement s'affiche. Il s'agit d'un résumé à titre informatif.

L'**AER** est le document de sortie à fournir au salarié.

# 6.4 Pourquoi des signalements Fin de contrat apparaissent dans la liste des signalements alors que le **FCTU** est activé ?

Les signalements Fin de contrat (**FCT**) calculés avant la mise en place du **FCTU** apparaissent dans la liste des signalements en tant que signalement Fin de contrat.

Si le signalement Fin de contrat (**FCT**) <u>n'a pas été déposé et accepté</u>, il est possible de réaliser un signalement Fin de contrat unique (**FCTU**) après avoir recalculé le signalement. Si le signalement Fin de contrat (**FCT**) <u>a été déposé et accepté</u>, il est possible de réaliser un signalement **FCTU** annule/remplace.

## 6.5 Quels sont les arrêts de travail et les périodes de suspension retenus dans le signalement **FCTU** ?

Le signalement **FCTU** reprend :

- les arrêts de travail dont la date de reprise est comprise entre le 1<sup>er</sup> jour du mois "M-1" et la date de sortie
- les périodes de suspension dont les dates sont comprises entre le 1<sup>er</sup> jour du mois "M-1" et la date de sortie

### 6.6 En cas de mutation, comment gérer le dépôt du FCTU ?

Le dépôt du signalement **FCTU** devra être effectué avec les informations identifiantes du nouvel établissement.

Il devra être déposé après le traitement de la DSN mensuelle du nouvel établissement contenant le bloc changement faisant le lien avec les informations identifiantes de l'ancien établissement (soit au minimum 3 jours après la date d'exigibilité de la DSN mensuelle concernée).

Cette documentation correspond à la version 12.90. Entre deux versions, des mises à jour du logiciel peuvent être opérées sans modification de la documentation. Elles sont présentées dans la documentation des nouveautés de la version sur votre espace client.